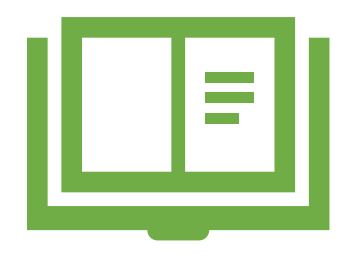

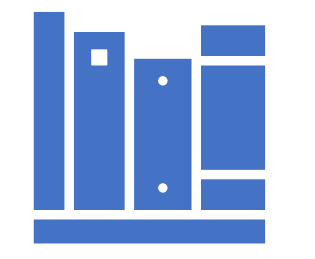

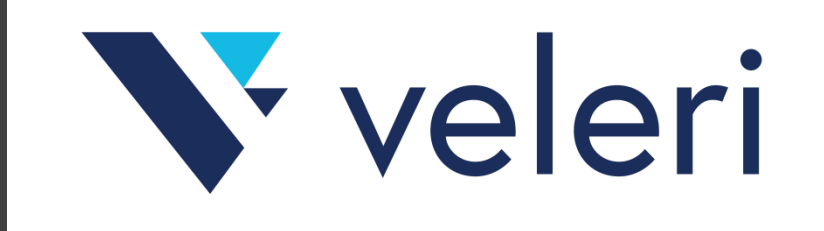

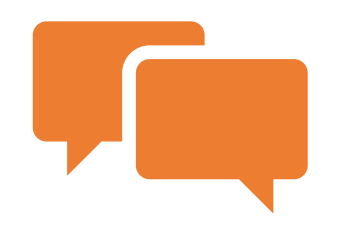

# Turnitin softver za provjeru autentičnosti radova

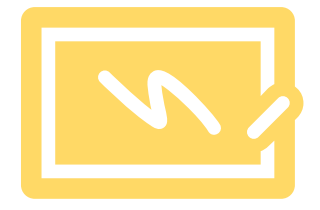

Osnovne upute za studente za brzo korištenje Veleučilište u Rijeci, v2.2 listopad 2022.

## O UPUTAMA

Ove kratke upute za studente predstavljaju kompilaciju uputa iz Turnitin skripti:

"Turnitin: upute za korištenje", Sveučilište u Zagrebu, Sveučilišni računski centar

Izvorne upute su dostupne na poveznici softvera za provjeru autentičnosti:

#### https://www.srce.unizg.hr/spa

Svakako preporučujemo pročitati upute Srca!

Dodatna napomena: Informacije o pristupnim podacima za samostalnu provjeru radova nalaze se unutar ovih uputa.

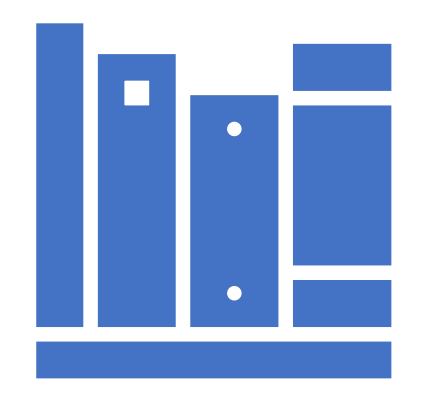

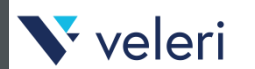

## CILJ UPUTA

Cilj ovih uputa je pružanje najosnovnijeg kratkog uvida u specifičnu funkcionalnost za studente.

Za punu funkcionalnost Turnitin sustava obavezno je pročitati korisničke upute dostupne na poveznici Srca:

https://www.srce.unizg.hr/spa

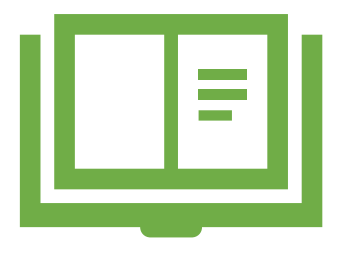

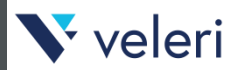

# OSNOVNI NAČINI RADA

Ove upute sadrže informacije o osnovnim modalitetima rada Turnitin sustava za studente:

- 1. Brzi način rada
- 2. Način rada s prijavom zadaće
- 3. Samostalna provjera radova od strane studenata

Ovisno o dogovoru s profesorima na pojedinim kolegijima, u sustavu se može raditi putem odgovarajućeg načina rada.

Samostalnu provjeru rada studenti mogu tehnički obaviti bez intervencije profesora, ali je ispravno tumačenje rezultata poželjno u dogovoru s mentorom završnog rada ili profesorom na kolegiju iz područja rada koji se provjerava.

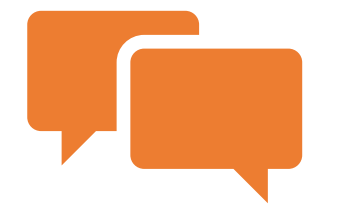

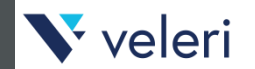

# BRZI NAČIN RADA

Brzi način rada, u biti, ne zahtijeva posebno korištenje Turnitin sustava od strane samih studenata, jer sve potrebne operacije u sustavu obavlja sam profesor.

U dogovoru s profesorima na kolegijima, potrebno je dostaviti rad na provjeru u Word ili Pdf formatu.

Nakon provjere rada, profesor treba dostaviti povratne informacije o radu putem uobičajenih sustava komunikacije.

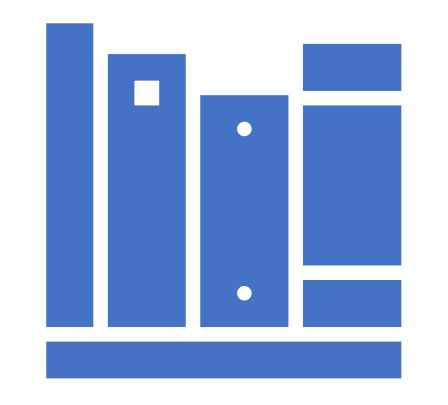

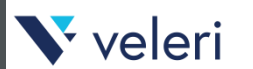

## NAČIN RADA S PRIJAVOM ZADAĆE

Način rada s prijavom zadaće zahtijeva od studenta prijavu i rad s Turnitin sustavom koji je u najosnovnijim crtama opisan u ovim kratkim uputama.

Naravno, prvi i osnovni korak u radu sa sustavom je pristup te prijava u sustav.

Napomena: Moguće je da izgled aktualne inačice sustava nije u potpunosti istovjetan slikama prezentiranim u ovim uputama.

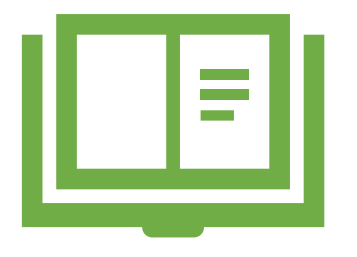

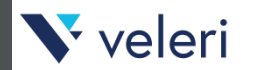

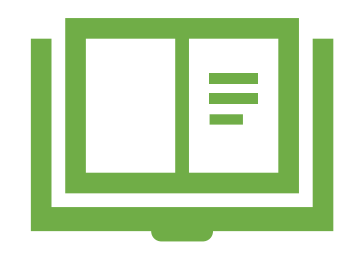

#### 🗸 veleri

## SAMOSTALNA PROVJERA RADOVA OD STRANE STUDENATA

Samostalna provjera radova od strane studenata i način rada s prijavom zadaće zahtijeva od studenta sličan postupak u okviru Turnitin sustava.

Kao što je navedeno, samostalnu provjeru rada studenti mogu tehnički obaviti sami, ali tumačenje rezultata je potrebno obaviti u dogovoru s mentorom završnog rada ili profesorom na kolegiju iz područja rada koji se provjerava.

## PRISTUP

Turnitin sustavu pristupa se odabirom sljedeće skraćene poveznice:

https://bit.ly/2YKjKNV

Puna adresa za pristup je:

https://shibboleth.turnitin.com/Shibboleth.sso /Login?SAML=1&target=https://shibboleth.tur nitin.com/shibboleth&entityID=https://login.a aiedu.hr/edugain/saml2/idp/metadata.php

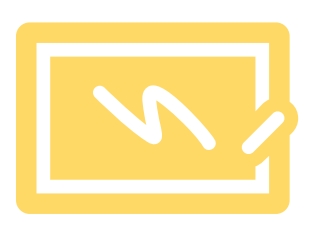

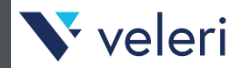

### PRISTUP - SRCE

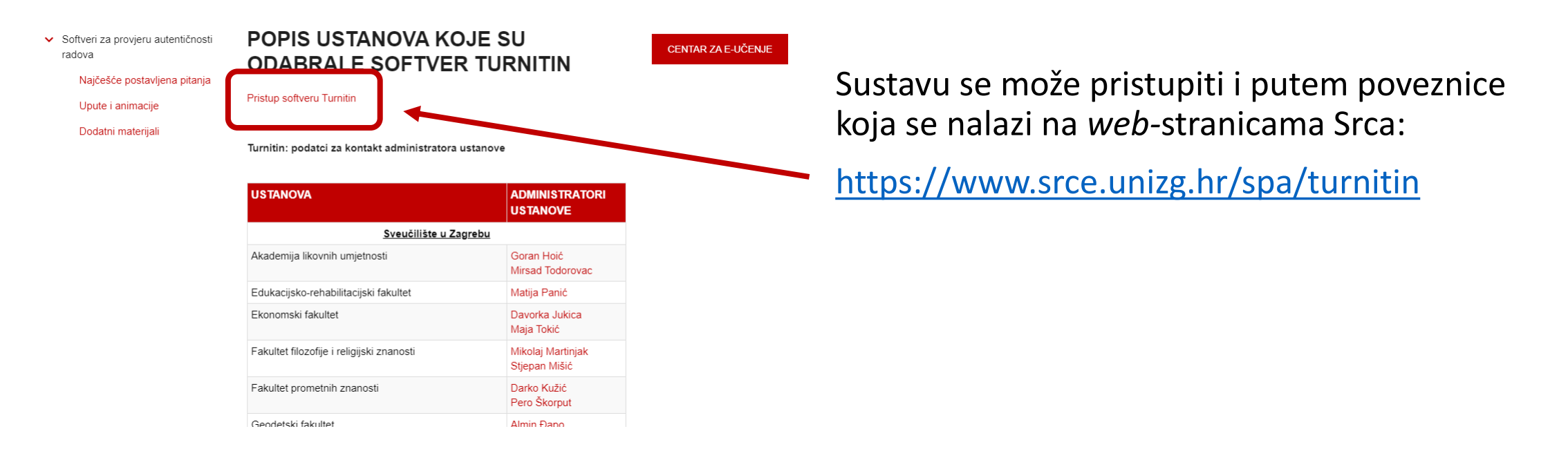

V veleri

| Autentikacijska i autorizacijska infrastrukti<br>visokog obrazovanja u Republici Hr | <b>∕ / r</b><br>tura znanosti i<br>rvatskoj | PRIJAVA - AAI                                                                                                    |
|-------------------------------------------------------------------------------------|---------------------------------------------|----------------------------------------------------------------------------------------------------|
| KORISNIČKA OZNAKA                                                                   |                                             | Nakon odabira <u>pristupne poveznice</u> otvorit će<br>se sučelje za prijavu putem elektroničkog<br>identiteta u sustavu AAI@EduHr. |
| PRIJAVA                                                                             | •                                           | Potrebno je unesti svoje <b>AAI@EduHr podatke</b><br><b>za prijavu</b> te kliknuti na gumb <b>Prijava</b> .                         |
| Pomoć<br>Srce v3.0                                                                  |                                             |                                                                                                    |
| 💦 veleri                                                                            |                                             |                                                                                                    |

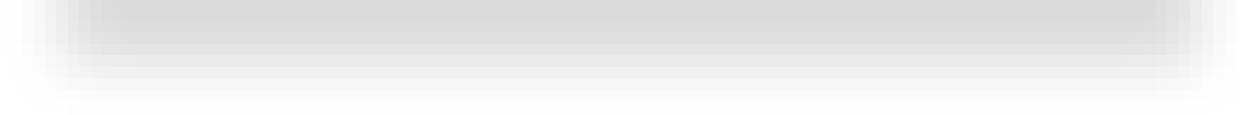

#### User Agreement

Our user agreement has been updated. Please read our user agreement below and agree or disagree to its terms and conditions:

Turnitin com and its services (the "Site" or the "Services") are maintained by iParadigms, LLC ("iParadigms"), and offered to you, the user ("You" or "User"), conditioned upon Your acceptance of the terms, conditions, and notices contained herein without modification (the "User Agreement"). You should review this User Agreement carefully before accepting it. If You breach the User Agreement, Your authorization to use the Site will automatically terminate.

You accept this User Agreement by using the Services or clicking to

I Agree -- Continue

veleri

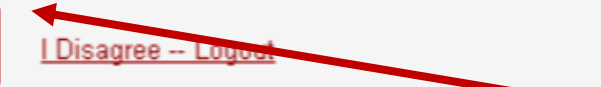

## PRIJAVA – EULA

Po prvoj prijavi, sustav može tražiti prihvaćanje uvjeta korištenja. Potrebno ih je prihvatiti označivanjem odgovarajuće kvačice te potvrditi klikom na gumb **Agree**.

Nakon prihvaćanja uvjeta, u sučelju za kreiranje Turnitin profila u pripadajućim će se poljima pojaviti Vaše ime i prezime (First name i Last Name) te polje za dodavanje broja telefona (Phone) koje nije obavezno.

Kreiranje profila potvrdite klikom na odgovarajući gumb.

<sup>1.</sup> Acceptance of Terms

# POČETNI UPIS NA KOLEGIJ

Ako još niste upisani u neki od kolegija koje organiziraju profesori kroz Turnitin sustav, nakon prijave pojavljuje se poruka dobrodošlice koja sadrži dugme **Enroll in a class** pomoću kojeg se vrši upis u kolegije.

| Welcome!                                                                      |                                                                                                    |
|-------------------------------------------------------------------------------|----------------------------------------------------------------------------------------------------|
| Welcome! If you are ready to enroll in a class, make sure you have already re | aceived the class ID and incomment password from your instructor. Click here to enroll in a class. |
|                                                                               | enroll in a class                                                                                  |

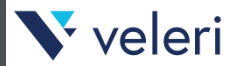

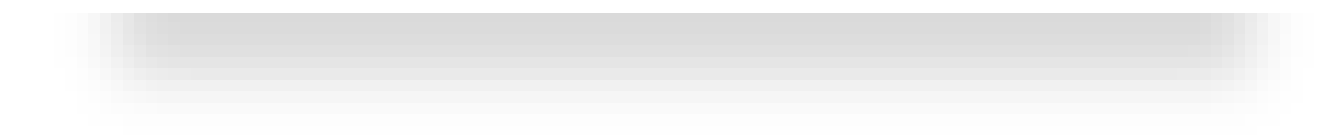

| All Classes    | Enroll in a Class | What is Plagiarism? | Citation Help |  |
|----------------|-------------------|---------------------|---------------|--|
| NOW VIEWING: H | OME               |                     |               |  |

#### About this page

To enroll a class, enter the class ID and enrollment key and click submit. If you do not have a class ID and enrollment key, contact your instructor for this information.

| 22218795<br>Enrollment key: • |  |  |
|-------------------------------|--|--|
| 1234                          |  |  |
| Submit                        |  |  |
|                               |  |  |

## UPIS NA KOLEGIJE

Odabirom dugmeta ili kartice **Enroll in a** class, otvara se *web*-forma za unos podataka za pristup pojedinom kolegiju:

- identifikacijski broj kolegija Class/section ID
- šifra kolegija Enrollment key

Klikom na gumb **Submit** vrši se prijava na kolegij.

Napomena: pristupne podatke za upis pružaju profesori ukoliko su otvorili kolegije za provjeru.

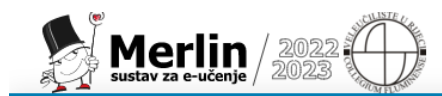

#### Naslovnica Moja naslovnica Moji e-kolegiji

| × |  |
|---|--|
|   |  |
|   |  |

#### Opći dio

Obavijest

- Tema 1
- Y Tema 2
- Y Tema 3
- ✓ Tema 4
- Y Tema 5
- 🗙 Tema 6
- ✓ Tema 7
- Tema 8
- ✓ Tema 9
- ✓ Tema 10

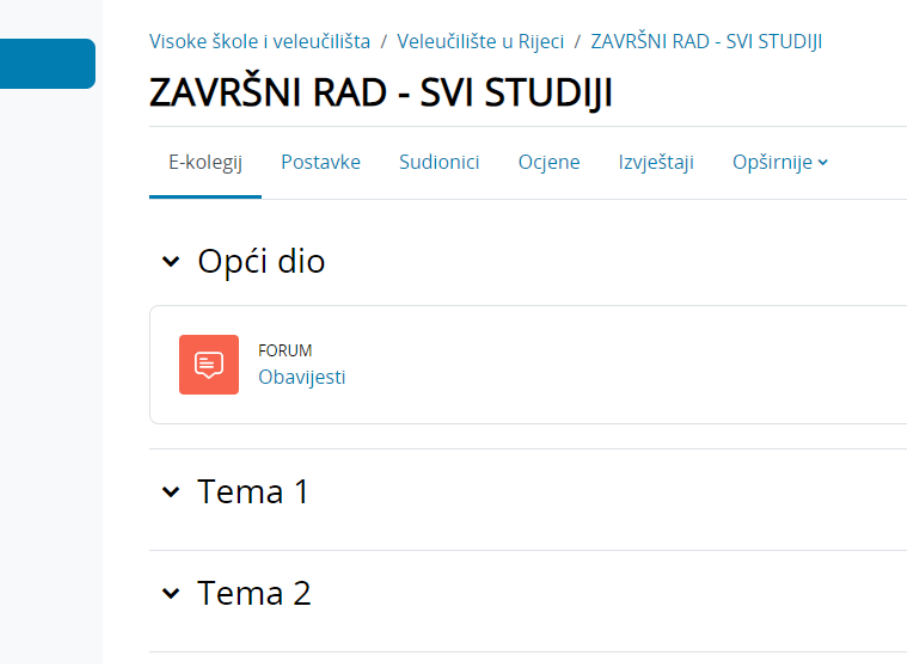

## CLASS/SECTION ID I ENROLLMENT KEY ZA SAMOSTALNU PROVJERU

Za pristup samostalnoj provjeri radova potrebno je na sustavu Merlin upisati odgovarajući kolegij za završni rad.

Unutar sadržaja kolegija se objavljuju aktualni pristupni podaci za samostalnu provjeru.

Napomena: Ukoliko nemate pristup Merlin kolegiju za završni rad, javite se na mail <u>knjiznica@veleri.hr</u> s obrazloženjem zašto trebate pristup samostalnoj provjeri radova.

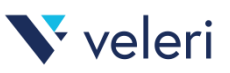

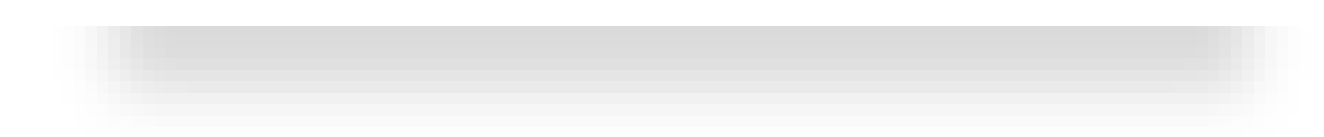

#### turnitin

#### Welcome to Turnitin

Hi Ja Student,

You have been enrolled in the class, Relacijske baze podataka, by

#### Ready to get started?

Click below to log in and begin submitting your papers.

Log In Now

If you run into any problems, visit help turnitin com for some useful guidance.

Thanks,

Turnitin

turnitin

#### **V** veleri

## PROFESORSKI UPIS NA KOLEGIJ

Profesor može studente ručno upisati u svoje kolegije.

U slučaju takve vrste upisa student dobije obavijest putem *e-maila*.

## PREGLED UPISANIH KOLEGIJA

Nakon uspješnog upisa, kolegij će se pojaviti u sučelju u bloku za pregled upisanih kolegija.

| turn                           | itin 🕗                                                    |                                                                                                    |                                                                                                  |                  |            |
|--------------------------------|-----------------------------------------------------------|----------------------------------------------------------------------------------------------------|--------------------------------------------------------------------------------------------------|------------------|------------|
| All Classes                    | Enroll in a Class What is Plagiarism?                     | Citation Help                                                                                                    |                                                                                                  |                  |            |
| NOW VIEWING                    | HOME                                                      |                                                                                                    |                                                                                                  |                  |            |
| About this<br>This is your stu | page<br>udent homepage. The homepage shows the classes yo | are enrolled in. To enroll in a new class, click the enroll in a class button. Click a class name to open your class homepage fo | or the class. From your homepage, you can submit a paper. For more information on how to submit, | please see our h | help page. |
| Univer                         | sity of Applied Sciences in Rije                          | a                                                                                                    |                                                                                                  |                  |            |
| Class 1D                       | Class name                                                | Instructor                                                                                                    | Status Start D                                                                                   | ate End Date     | Drop class |
| 33376846                       | Samostalna provjera radova                                | Final Association (Archive)                                                                                                    | Active 25-Jan-2                                                                                  | .022 01-Jan-2029 | 1 🗇        |

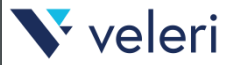

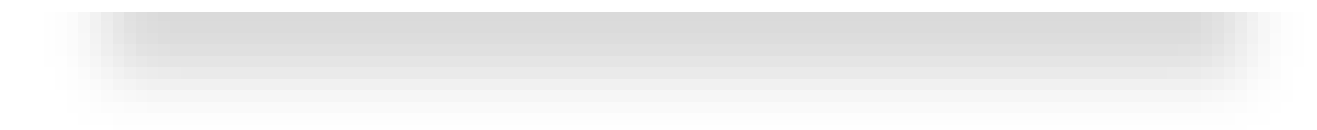

## PREGLED STRANICE KOLEGIJA

Odabirom poveznice s nazivom kolegija ulazite u stranicu kolegija (**Class Homepage**) koja se nalazi unutar kartice **Class Portfolio** gdje možete pregledavati postavljene zadaće.

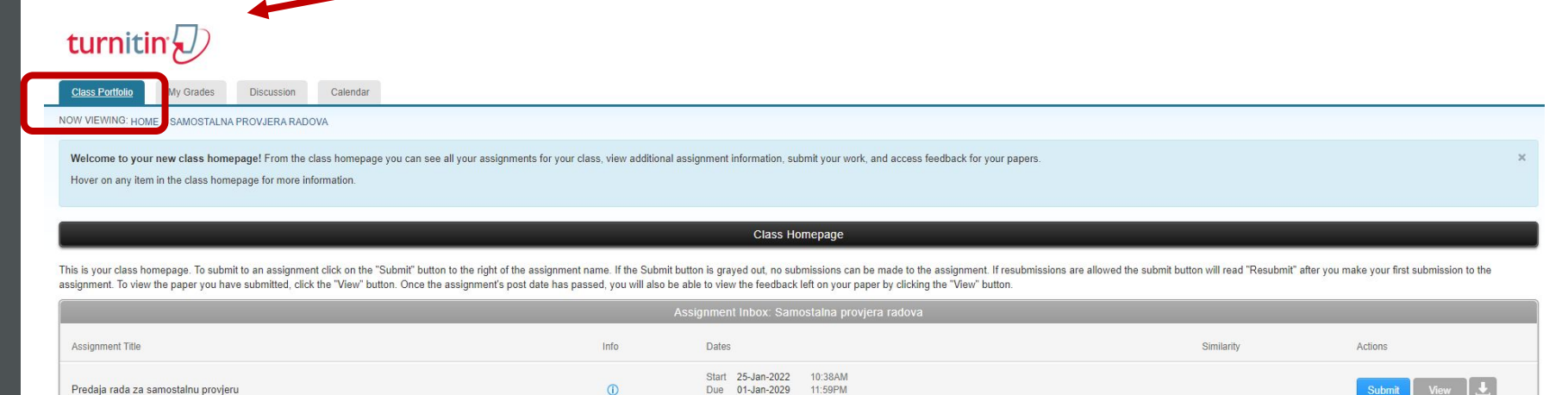

Post 01-Jan-2029 11:59PM

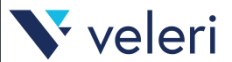

### PREDAJA RADA

Svoj rad možete predati odabirom opcije **Submit** koja se nalazi pokraj svake pojedine zadaće na popisu.

|                                     | As   | signment Inbox: Samostalna provjera radova                                                                                                    |            |             |
|-------------------------------------|------|----------------------------------------------------------------------------------------------------|------------|-------------|
| Assignment Title                    | Info | Dates                                                                                                    | Similarity | Actions     |
| Predaja rada za samostalnu provjeru | 0    | Start         25-Jan-2022         10:38AM           Due         01-Jan-2029         11:59PM           Post         01-Jan-2029         11:59PM |            | Submit View |

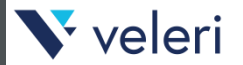

| Ja                                                                                   |                                                                                                    |                                             |                           |                            |
|--------------------------------------------------------------------------------------|----------------------------------------------------------------------------------------------------|---------------------------------------------|---------------------------|----------------------------|
| Last name                                                                            |                                                                                                    |                                             |                           |                            |
| Student                                                                              |                                                                                                    |                                             |                           |                            |
| Submission title                                                                     |                                                                                                    |                                             |                           |                            |
| Seminarski rad                                                                       |                                                                                                    |                                             |                           |                            |
| What can I submit?                                                                   |                                                                                                    |                                             |                           | $\searrow$                 |
| Choose the file you want to upload to                                                | Turnitin:                                                                                                    |                                             |                           |                            |
| Choose from this computer                                                            |                                                                                                    |                                             |                           |                            |
| Choose from Dropbox                                                                  |                                                                                                    |                                             |                           |                            |
| 🍐 Choose from Google Drive                                                           |                                                                                                    |                                             |                           |                            |
|                                                                                      |                                                                                                    |                                             |                           |                            |
|                                                                                      |                                                                                                    |                                             |                           |                            |
| /e take your privacy very seriously. We need to be shared with our third party party | e do not share your det<br>ners so that we may off                                                                                                    | ails for marketing purpo<br>er our service. | ses with any external com | panies. Your information r |
|                                                                                      | in the start of the start of th |                                             |                           |                            |
|                                                                                      |                                                                                                    |                                             |                           |                            |

## POSTAVLJANJE DOKUMENTA

Za postavljanje dokumenta s radom, u padajućem izborniku pokraj opcije **Submit Paper** odaberite **Single file upload**.

Upišite svoje ime (**First name**) i prezime (**Last name**) te naslov rada (**Submission title**).

V veleri

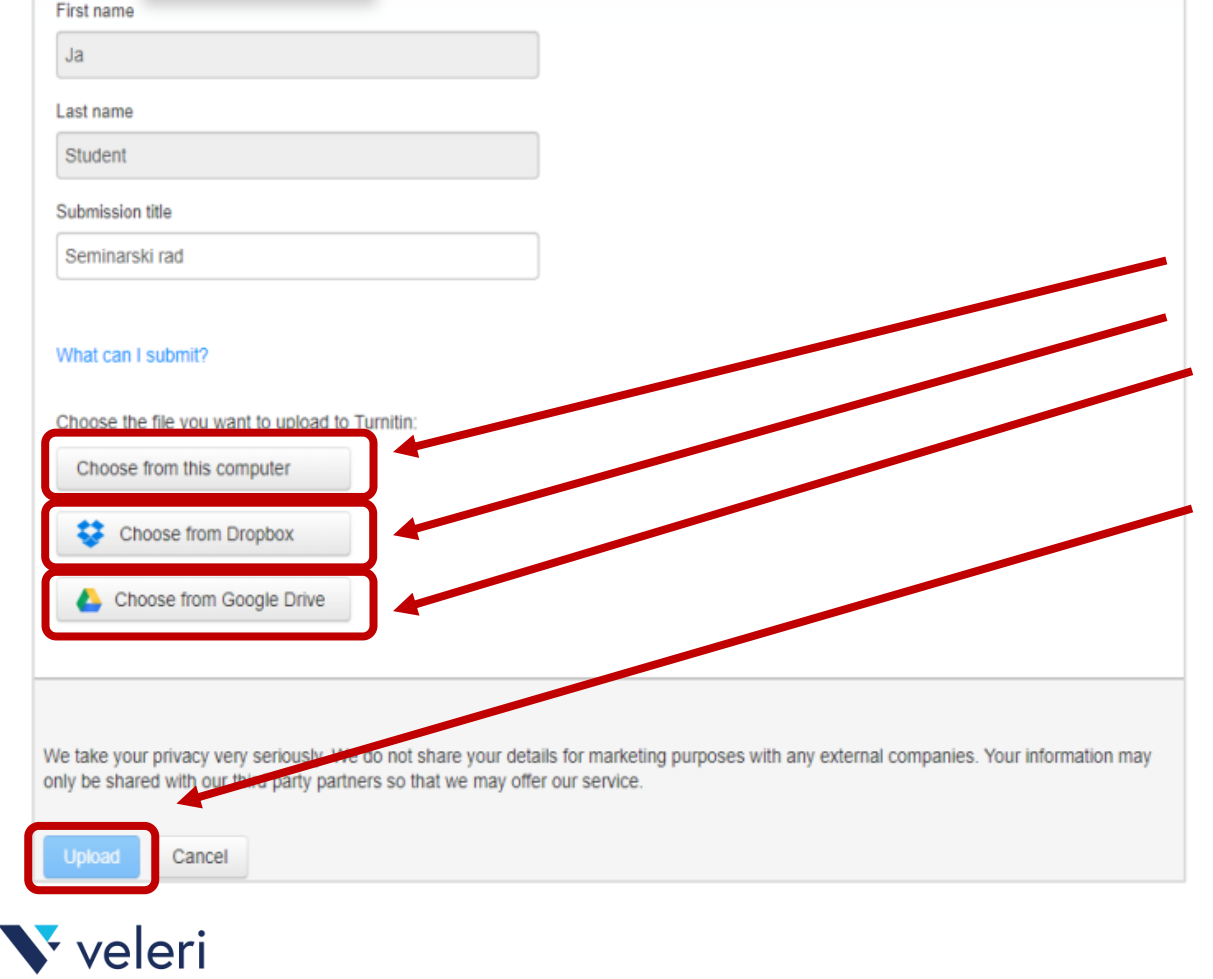

## SPREMANJE DOKUMENTA

Datoteku možete prenijeti sa svojeg računala odabirom opcije **Choose from this computer** te korištenjem *web*-servisa kroz **Choose from Dropbox** ili **Choose from Google Drive**.

Podatke o radu potvrdite opcijom **Upload** te pritiskom na **Confirm** nakon završene obrade postavljene datoteke.

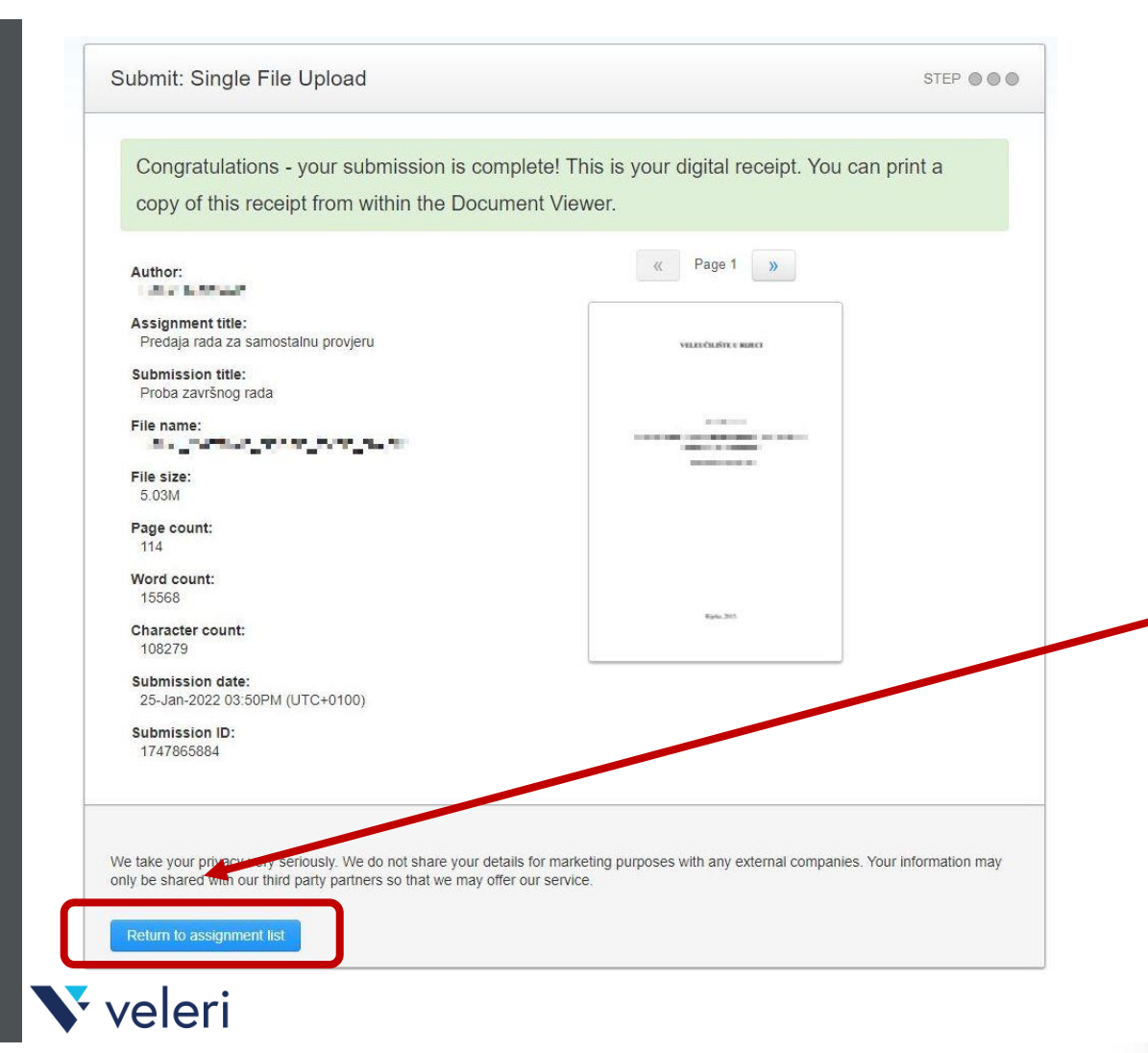

## POTVRDA O SPREMANJU DOKUMENTA

Nakon što je dokument uspješno postavljen, dobit ćete digitalnu potvrdu s podacima o dokumentu. Za povratak na početnu stranicu zadaće odaberite **Return to assignment list.** 

Na Vaš Veleri mail račun bi također trebala doći potvrda o spremanju dokumenta za provjeru.

### OBRADA RADA

Nakon predaje rada, sustav kreće s obradom zadaće koja može potrajati neko vrijeme. Ovisno o veličini rada, obrada može trajati i više minuta. Dok sustav obrađuje rad, vidi se tekst **Processing** u koloni **Similarity.** 

Slobodno svako toliko probajte osvježiti web stranicu kako bi vidjeli ako je obrada dovršena.

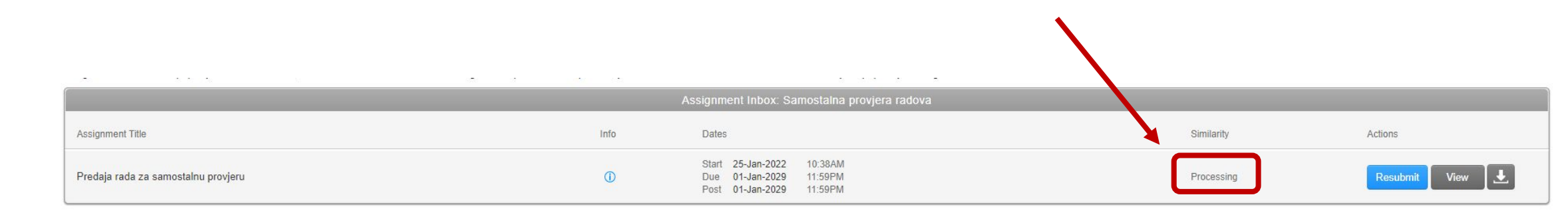

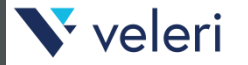

## DOVRŠETAK OBRADE RADA

Nakon što sustav obradi rad, u koloni **Similarity** se pojavi iznos postotka preklapanja.

Klikom na broj s postotkom ili klikom na gumb View se otvara izvještaj o podudarnosti rada.

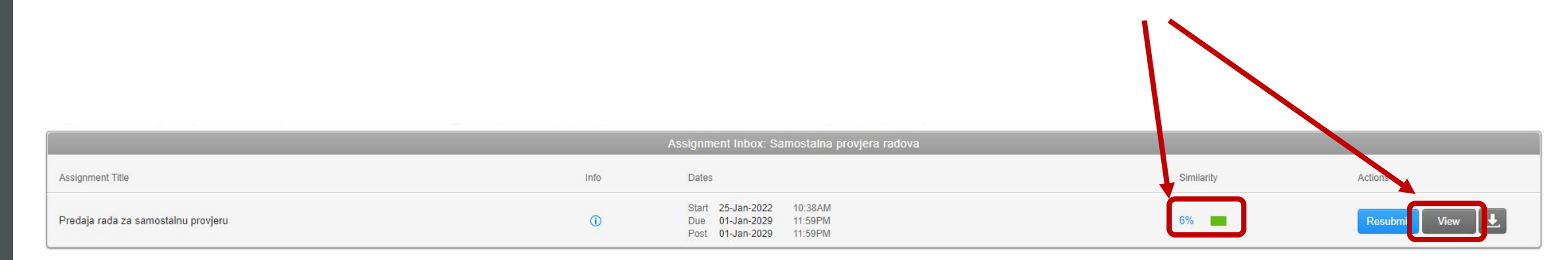

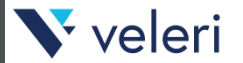

#### Plava: nema pronađenih podudaranja za rad

- Zelena: Jedna riječ do 24% pronađenog podudarajućeg teksta
- Žuta: 25-49% pronađenog podudarajućeg teksta
- Narančasta: 50-74% pronađenog podudarajućeg teksta
- Crvena: 75-100% pronađenog podudarajućeg teksta

# IZVJEŠTAJ

Izvještaj o radu sadrži postotak potencijalnog plagijarizma koji je pronađen prilikom usporedbe. Pratit će ga pripadajuća boja koja indicira manji ili veći stupanj plagijarizma, sukladno zadanim parametrima usporedbe.

Svaka od boja predstavlja određeni raspon na skali s pet stupnjeva.

## Napomena: dokumenti označeni crvenom bojom nisu nužno plagijati.

Dodatna napomena: tumačenje rezultata je najbolje obaviti u dogovoru s mentorom završnog rada ili profesorom na kolegiju iz područja rada koji se provjerava.

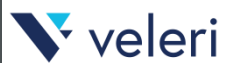

### IZVJEŠTAJ – FEEDBACK STUDIO

| VELEUCILISTE U RIJECI                     |  |
|-------------------------------------------|--|
|                                           |  |
| I di sa                                   |  |
| A CAMPANA A CAMPANINA A CAMPANA A CAMPANA |  |
| (specijalistički završni rad)             |  |
|                                           |  |
|                                           |  |
|                                           |  |

U okviru novog prozora u web pregledniku se otvori izvještaj o podudarnosti rada gdje se mogu pregledavati detalji podudarnosti.

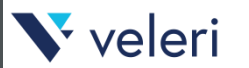

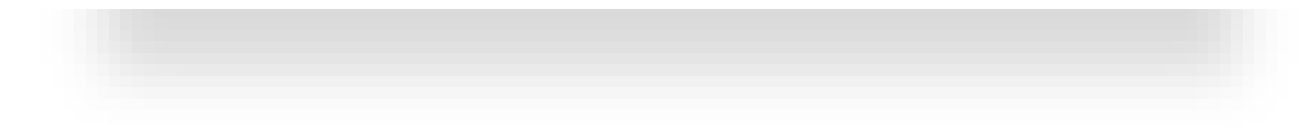

KLIKOM NA IKONICU S POSTOTNIM IZNOSOM PODUDARNOSTI RADA OTVARAJU SE DETALJI PODUDARNOSTI PREMA POJEDINIM IZVORIMA – **MATCH OVERVIEW** 

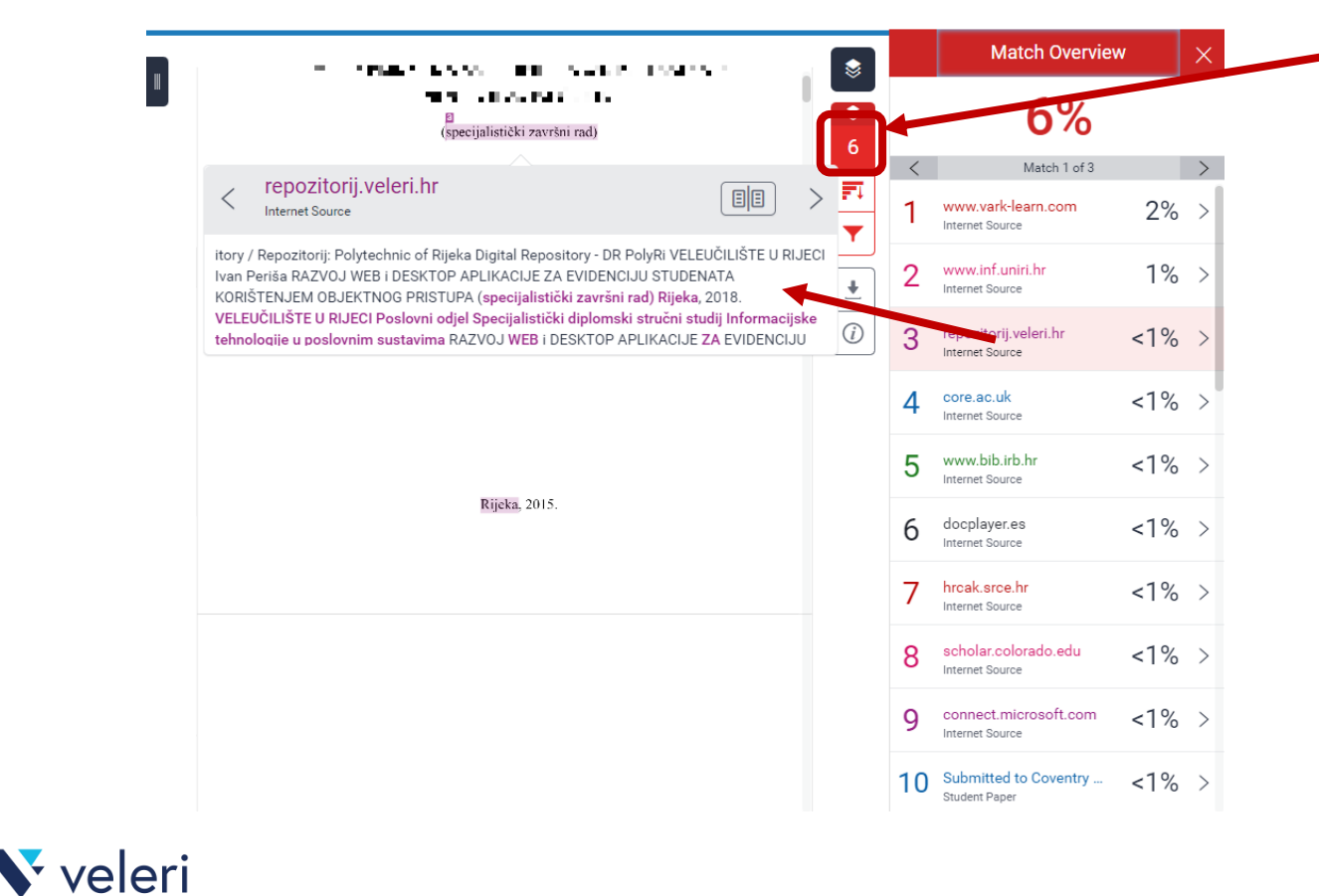

Za svaki izvor podudarnosti zasebnom bojom je u tekstu označen dio teksta koji je podudaran s pojedinim izvorom.

Klikom na pojedini izvor podudarnosti otvori se sekcija u kojoj se može vršiti navigacija po sličnostima unutar teksta

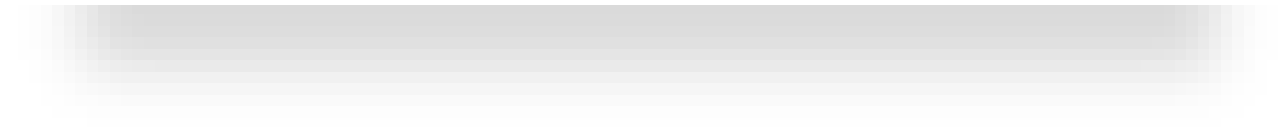

#### KLIKOM NA IKONICU **ALL SOURCES** OTVORI SE SEKCIJA U KOJOJ SE MOŽE VRŠITI PREGLED I FILTRIRANJE PO SVIM IZVORIMA SLIČNOSTI

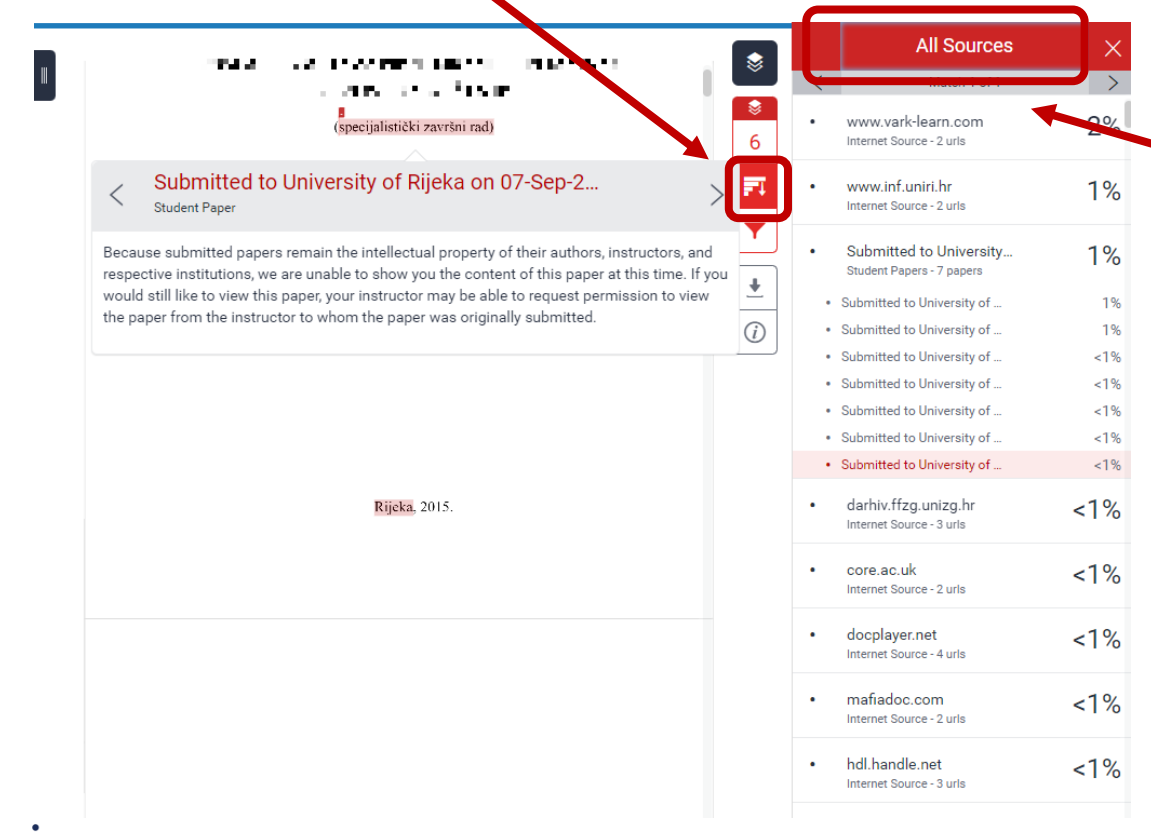

Također se klikom na pojedini izvor mogu pregledavati **podizvori**, ako se npr. izvor sastoji od više poveznica, pa je moguće za svaku pojedinu sastavnicu pregledavati iznose podudarnosti.

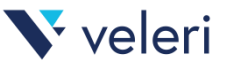

### KLIKOM NA **FILTERS AND SETTINGS** MOŽE SE PODESITI GENERALNO FILTRIRANJE PREMA ODABRANIM KRITERIJIMA

| Ш   | (specijalistički završni rad) | Filte<br>Excl                | Filters and Settings<br>ars<br>lude Quotes<br>lude Bibliography                                                     |   | Opcija <b>Ex</b><br>rada iz pr                          |
|-----|-------------------------------|------------------------------|----------------------------------------------------------------------------------------------------|---|---------------------------------------------------------|
|     |                               | Excl<br>Excl<br>Opti<br>Mult | Iude sources that are less than:<br>words<br>%<br>Don't exclude by size<br>ional Settings<br>Iti-Color Highlighting |   | Opcija <b>Ex</b><br>bibilogra<br>isključiti<br>postotak |
|     | Rijeka, 2015.                 |                              |                                                                                                    | \ | Također j<br>od:<br>• unes<br>• unes<br>• ili se        |
|     |                               |                              |                                                                                                    |   | Potrebno<br>kliknuti r                                  |
| eri |                               | C                            | Apply Changes                                                                                                    |   | Nakon pı<br>dodatno                                     |
|     |                               |                              |                                                                                                    |   |                                                         |

Opcija **Exclude Quotes** trebala bi izbaciti citirane dijelove rada iz provjere te na taj način smanjiti postotak sličnosti.

Opcija **Exclude Bibliography** trebala bi izbaciti popis bibilografskih izvora iz provjere. Vjerojatno je najbolje isključiti provjeru bibliografije kako bi se smanjio postotak sličnosti.

Također je moguće isključiti sve izvore koji imaju manje od:

- unesenog broja riječi
- unesenog postotka sličnosti
- ili se isključuje opcija filtriranja prema veličini.

Potrebno je **označiti sve željene filtere** te nakon toga kliknuti na gumb **Apply Changes.** 

Nakon primjene filtera postotak sličnosti se može dodatno smanjiti!

### KLIKOM NA **DOWNLOAD** OMOGUĆENO JE PREUZIMANJE DATOTEKA

| I      | (specijalistički završni rad)<br>Bijeka 2015 | Filters and Settings<br>Filters<br>Exclude Quotes<br>Exclude Bibliography<br>Exclude sources that are less than:<br>words<br>%<br>Don't exclude by size<br>Optional Settings<br>Multi-Color Highlighting | Download       ×              Current View            Digital Receipt           Originally Submitted File                                                                                                    |
|--------|----------------------------------------------|----------------------------------------------------------------------------------------------------|----------------------------------------------------------------------------------------------------|
| veleri | куска, сот                                   | Apply Changes                                                                                                    | <ul> <li>Opcije za preuzimanje:</li> <li>Current View preuzima pdf datoteku trenutnog izvještaja</li> <li>Digital Recepit preuzima pdf datoteku potvrde o predaji rada</li> <li>Originally Submitted File preuzima pdf datoteku rada.</li> </ul> |

## INTERPRETACIJA REZULTATA

Kroz rezultate su naznačeni podaci o:

- ukupnoj sličnosti s pronađenim tekstovima
- pojedinačnoj sličnosti s pojedinim pronađenim tekstovima.

Za donošenje odluke o sličnosti svakako je potrebno bolje provjeriti pojedine izvore s kojima je rad sličan.

Najbolja opcija je konzultirati se s odabranim profesorima o načinu interpretacije rezultata sličnosti, jer je moguće očekivati drugačiji skup rezultata po pojedinim znanostima i područjima te prema temama završnih radova. Primjerice, izrada potpuno novog programskog rješenja kroz završni rad iz područja informatike može rezultirati relativnom niskim postotkom sličnosti, dok navođenje uobičajenih definicija i pojmova iz društvenih znanosti može povisiti postotak sličnosti.

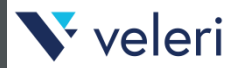

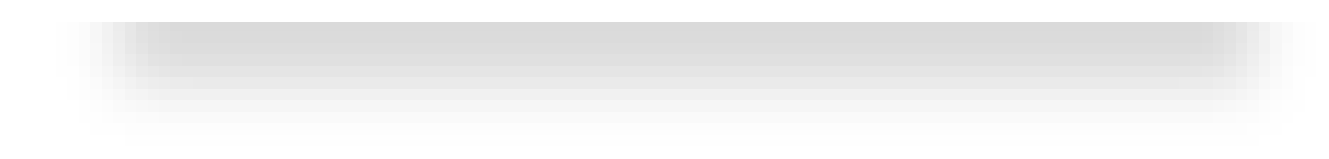

## IZLAZ IZ PROGRAMA

Jser Info | Messages | Instructor ▼ | English ▼ | Community | ⑦ Help | Logout ●

Kliknite na **Logout** u gornjem izborniku kako biste izišli iz programa.

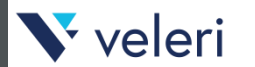

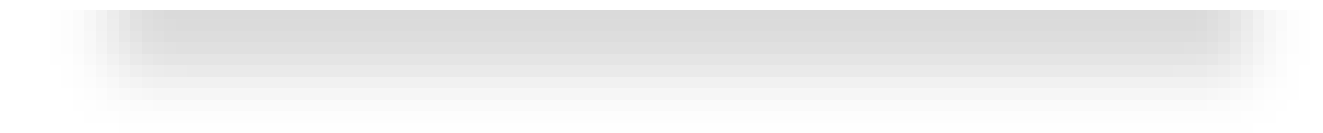

## MALI PODSJETNIK

Za detaljniji rad sa sustavom svakako je potrebno proučiti dokumentaciju za rad:

- <u>https://www.srce.unizg.hr/spa</u>
- <u>https://supportcenter.turnitin.com/</u>

Za pravilnu interpretaciju izvješća o sličnosti najbolje je konzultirati se s odabranim profesorima.

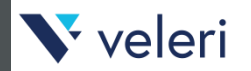

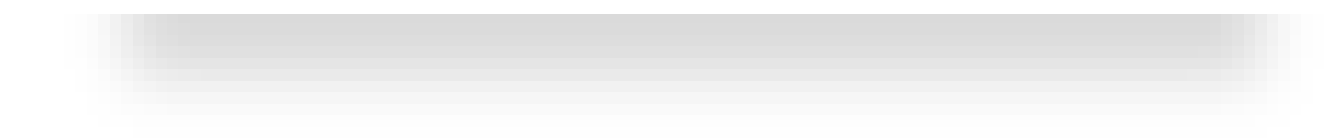

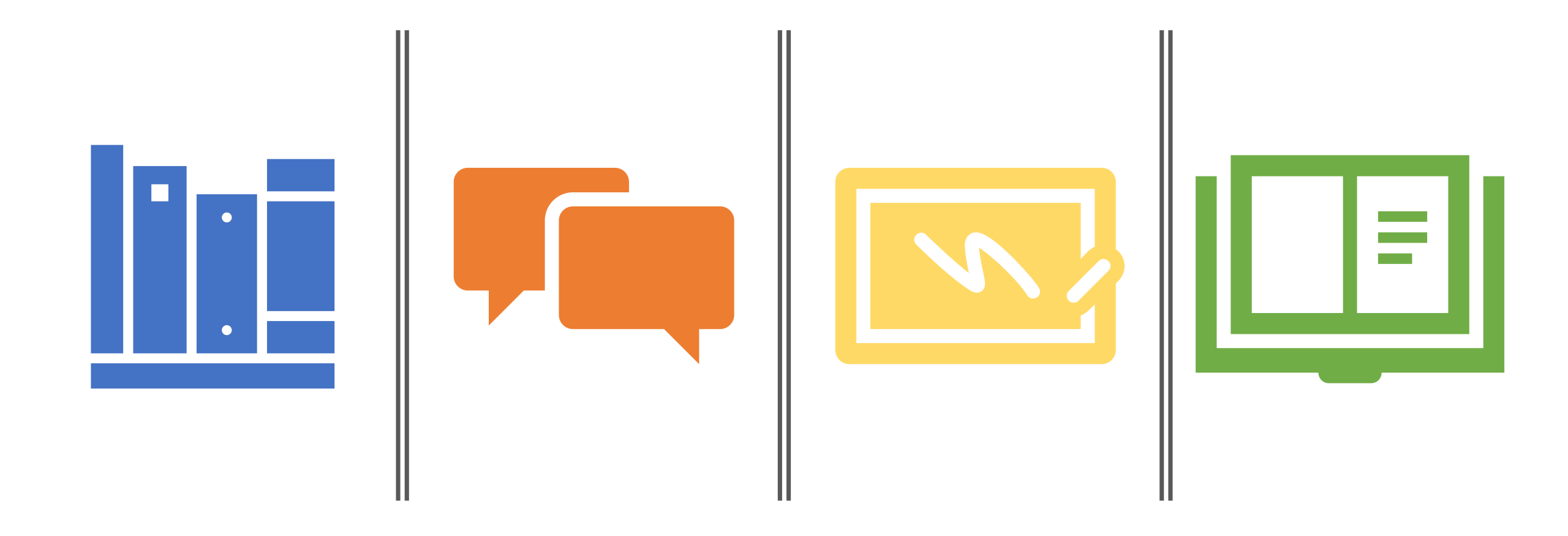

# Hvala na pozornosti!

Veleučilište u Rijeci, Odjeljak za informatiku